# ELEKTRONSKO SLANJE RACUNA IZ PROGRAMA TAUR POMOCU SISTEMA MOJ-eRACUN Instalacije, podesavanja, nacin upotrebe, podrska

Ovo uputstvo odnosi se na elektronsko slanje racuna koje je omoguceno na osnovu resenja Moj-eRacun, firme DocLoop. To podrazumeva da koristite njihov sistem za posrednicko elektronsko slanje racuna. Aktuelna verzija programa Taur omogucuje elektronsko slanje racuna (konacnih), knjiznih odobrenja i knjiznih zaduzenja. Takodje, omogucuje uvoz primljenih racuna (konacnih).

# **1. INSTALACIJE**

- 1.1 Instalacija nove verzije programa Taur. Na uobicajen nacin instalirajte doradu programa Taur. Verzija programa mora biti najmanje 2022.10. Mozete je preuzeti sa sledece stranice: <a href="https://tauryss.rs/index.php/downloads?id=641">https://tauryss.rs/index.php/downloads?id=641</a>
- 1.2 Instalacija programa e-Racuni Taur. Ovo je nezavisna aplikacija koja sluzi za slanje racuna u formi xml fajla na servis MojeRacun. Ovaj program treba da instalirate samo na jedan racunar (znaci, ne na sve racunare na kojima koristite program) I to na onaj na kome imate stabilan internet. Instalaciju ovog programa mozete preuzeti sa stranice za Download <a href="https://tauryss.rs/index.php/downloads">https://tauryss.rs/index.php/downloads</a> pod rednim brojem 15.
- **1.3** Instalacija drajvera za komunikaciju sa web-om. Ovaj drajver je sastavni deo programa e-postar, iako se nezavisno instalira. Instalirajte na isti racunar na kome instalirate I e-postar. Ova instalacija sastoji se od nekoliko fajlova. Postupak instalacije sastoji se u tome da medju njima prepoznate sledeca ispod navedena dva fajla i da kliknete na svaki od njih misem dva puta radi instalacije:

register\_win32.bat i
register\_x64.bat
Instalaciju ovog programa mozete preuzeti sa stranice za Download
<u>https://tauryss.rs/index.php/downloads</u> pod rednim brojem 16.
Nakon sto preuzmete ovaj fajl, najpre ga otpakujte (jer dolazi kao zip fajl) u neki pomocni folder
(npr. c:\temp). U podfolderu koji dobijete otpakivanjem uocite gore navedena dva fajla.

1.4 Instalacije pdf printera. Potrebno je da imate instaliran pdf printer koji ima mogucnost za AutoSave. Predlazemo PDfCreator, evo stranice sa koje mozete da ga preuzmete: <a href="https://www.pdfforge.org/pdfcreator/download">https://www.pdfforge.org/pdfcreator/download</a> Napominjemo da izaberete free verziju. Naknadno, kroz podesavanja, obavicete dodatno I odredjeno podesavanje ovog pdf printera, takvo da ce ovaj printer uvek snimati izabrani sadrzaj u isti folder i pod istim nazivom fajla.

**Napomena**: Ukoliko vam zbog vasih navika potrebno da imate jos neki pdf printer koji nece snimati izabrani sadrzaj u isti folder I pod istim nazivom fajla, tada budite slobodni da instalirate jos neki drugi pdf printer koga cete koristiti na vas uobicajeni nacin. Ako vec imate taj drugi pdf printer (koji nije PdfCreator), tada ne treba dodatno da ga instalirate, jer ga vec imate.

# 2. PODESAVANJA

## 2.1 Podesavanja kroz Servis.

2.1.1 U ovom program izaberite opciju **Podesavanje funkcionisanja**. U tabeli koja se otvori podesite sledece parametre:

eracuni=1 crf=1 zemlje=1 zemljacode=1

2.1.2 Takodje, u ovom program, tj u Servisu, otvorite opciju **Firme I poslovne godine**. Oznacite (zaplavite) firmu za koju hocete da obavljate elektronsko slanje dokumenata, I tada za tu oznacenu firmu kliknete desno na dugme ERACUNI AKTIVIRAJ. Ukoliko ste pogresili, tj pogresno oznacili neku firmu za ERACUNE, nije problem, oznacite je ponovo pa onda kliknite desno na dugme ERACUNI DEAKTIVIRAJ. U spisku firmu , sa desne strane liste kod onih medju njima koje ste oznacili da hocete da koristite ERACUNE , bice prikazan znak @.

## 2.2 Podesavanja kroz Pomocni program.

Otvorite Materijalno knjigovodstvo -> Pomocni programi -> Podesavanje osobina dokumenata. U tabeli koju ovako otvorite, stanite na red u kome je dokument koji vam sluzi za prodaju (Racun ili Racun Otpremnica ili Konacni racun, ili sl.) I pritisnite taster F4. Na tabeli koja se otvori podesite sledece parametre:

eracuni=1

Napomena: ako u ovoj tabeli postoje I neki drugi parametri, oni ne prave problem, treba da ostanu, jer sluze nekoj drugoj nameni, I nemojte ih brisati.

Na ovaj nacin omogucili ste da izabrana vrsta dokumenta Racun moze da predmet slanja elektronski.

Ukoliko zelite da omogucite i **uvoz prispelih elektronskih racuna**, tada je potrebno da slican postupak primenite i na vrstama dokumenata u koje zleite da radite uvoz. Evo kako ide taj postupak: Otvorite Materijalno knjigovodstvo -> Pomocni programi -> Podesavanje osobina dokumenata. U tabeli koju ovako otvorite, stanite na red u kome je dokument koji vam sluzi za uvoz elektronskih racuna (Kalkulacija ili Ulazni racun) I pritisnite taster F4. Na tabeli koja se otvori podesite sledece parametre:

eracuni=1

Napomena: ako u ovoj tabeli postoje I neki drugi parametri, oni ne prave problem, treba da ostanu, jer sluze nekoj drugoj nameni, I nemojte ih brisati.

Uvoz nije moguc za Knjizna pisma, pa za njih nema potrebe da ovo podesavate.

**2.3** Podesavanje kroz Podesavanje (u vrhu ekrana) -> Podesavanje za e-racune.

| PIS PODESAVANJE ZA E-RACUNE (MOJ-ERACUN)                                                                                                    |
|----------------------------------------------------------------------------------------------------|
| 🗹 Kod izrade racuna u PDF fajlu odmah pravi i xml fajl                                                                                                    |
| 🗹 Pdf fajl i xml fajl snimi u izabrani folder                                                                                                    |
| 🗹 Uradi escape-ovanje napravljenog xml fajla                                                                                                    |
| Sistemski folder za razmenu e-racuna D:\ERACUNI\                                                                                                    |
| 🗹 Unutar gornje foldera napravi pod-folder sa 4-cifreni rb korisnika programa                                                                                                   |
| 🗹 Unutar gornje foldera napravi pod-folder Slanje                                                                                                    |
| Pdf Stampac<br>Napomena: Izabrani Pdf Stampac mora da ima rec PDF u nazivu.                                                                                                    |
| Folder za snimanje primljenih e-racuna u pdf formatu D:\EPDFRACUNI\<br>Napomena: Sluzi samo kod pregleda dobijenih xml fajlova, da se u njega snimi pdf fajl kojeg proveravamo. |

U REDU

2.4 Podesavanje fajla config.txt .U folderu c:\eRacuni napravite podfolder koji sadrzi cetiri cifre sa vodecim nulama I jednak je rednom broju vase firme u program Taur (sto se moze videti kroz program Servis). Tako npr. Ako je redni broj vase firme u Taur-u 1 (jedan), tada je naziv podfoldera 0001 I kroz Windows explorer mozete ga videti kao c:\eRacuni\0001 .

Pomocu Notepad-a napravite fajl config.txt u korenu (root) tog foldera , pa dodajte sledece redove: Username=

Password= CompanyId=(ovde upisite vas pib) CompanyBu=(ostaviti prazno) SoftwareId=

Napomena: podatke koje treba da dopisete dobicete od firme DocLoop koja obezbedjuje servis MojRacun, pa prema tome u vezi toga treba da bude u kontaktu sa njima.

# **3. NACIN UPOTREBE**

**3.1 Popunite svoje sopstvene podatke kao posiljaoca racuna.** Potsecamo vas da svoje podatke popunjavate u formi koju otvarate u Glavnom sadrzaju -> Podesavanja -> Korisnik.Obavezno popunite podatke o zemlji (Srbija). Ukoliko niste u PDV sistemu tada u polje predvidjeno za PDV registarski broj upisite : NE ili NIJE U SISTEMU. Ako ste javno preduzece, obavezno popunite vas broj u JBKJS, ako niste ostavite ga prazno.

**3.2 Popunjavanje sifarnika jedinica mera.** U odnosu na dosadasnju praksu, potrebno je da za svaku jedinicu mere osim redovnog domaceg naziva popunite I strani naziv. Strani naziv ne moze da bude proizvoljan, morate ga popunite pravilno, radi toga ispod dajemo sliku sa pravilnim primerima. U slucaju da imate u upotrebi neku jedinicu mere koje nije zastupljena na slici, budite slobodni da se konsultujete sa podrskom servisa MojRacun.

|   | <sifra></sifra> | <naziv domaci=""></naziv> | <naziv strani=""></naziv> |  |  |  |
|---|-----------------|---------------------------|---------------------------|--|--|--|
| • | 1               | kom                       | H87                       |  |  |  |
|   | 2               | kutija                    | BOX                       |  |  |  |
|   | 3               | kg                        | KGM                       |  |  |  |
|   | 4               | tona                      | TNE                       |  |  |  |
|   | 5               | m                         | MTR                       |  |  |  |
|   | 6               | m2                        | MTK                       |  |  |  |
|   | 7               | m3                        | MTQ                       |  |  |  |
|   | 8               | litar                     | LTR                       |  |  |  |
|   | 9               | gram                      | GRM                       |  |  |  |
|   | 10              | kilometar                 | KMT                       |  |  |  |
|   | 11              | milimetar                 | MMT                       |  |  |  |
|   | 12              | minut                     | MIN                       |  |  |  |
|   | 13              | sat                       | HUR                       |  |  |  |
|   | 14              | dan                       | DAY                       |  |  |  |
|   | 15              | mesec                     | MON                       |  |  |  |
|   | 16              | godina                    | ANN                       |  |  |  |

**3.3 Popunjavanje sifarnika zemalja.** U sifarniku zemalja popunite neophodne podatke bar za Srbiju. Na slici ispod islustrujemo pravilan nacin popunjavanja podataka za Srbiju.

| SIFARNIK ZEMALJA |                           |                                       |                                  |                                |                                       |                                                                                       |           |     |        |  |  |
|------------------|---------------------------|---------------------------------------|----------------------------------|--------------------------------|---------------------------------------|---------------------------------------------------------------------------------------|-----------|-----|--------|--|--|
|                  | <sifra zemlje=""></sifra> | <naziv skraceno="" zemlje=""></naziv> | <naziv pun="" zemlje=""></naziv> | <eksterna sifra=""></eksterna> | <elektronsko slanje=""></elektronsko> | <medjunarodni< th=""><th>PORESKI I</th><th>KOD</th><th>(VAT)&gt;</th></medjunarodni<> | PORESKI I | KOD | (VAT)> |  |  |
|                  | 1                         | MNE                                   | Crna Gora                        | ME                             |                                       |                                                                                       |           |     |        |  |  |
|                  | 2                         | SRB                                   | Srbija                           | RS                             | T                                     | 9948                                                                                  |           |     |        |  |  |
|                  | 3                         | HRV                                   | Hrvatska                         | HR                             |                                       | 1                                                                                     |           |     |        |  |  |

**3.4 Popunjavanje kupaca.** U sifarniku partnera popunite za kupce kao obavezne sledece podatke: naziv, adresa, mesto, zemlja, pib, maticni broj, email adresa, broj u JBKJS ako je javno preduzece.

3.5 Pokrenite program eRacuniTaur. Startujte ga.

| E-RACUNI 1.0                                      |       | 1       |  |
|---------------------------------------------------|-------|---------|--|
| Start Stop                                        |       | Zatvori |  |
|                                                   |       |         |  |
|                                                   |       |         |  |
|                                                   |       |         |  |
| Podesavanja                                       | Razno | 1       |  |
| □ Automatski start                                |       |         |  |
| Pocev od kog datuma da povlaci primljene racune   |       |         |  |
| Zavrsno do kog datuma da povlaci primljene racune |       |         |  |
| Vreme cekanja izmedju dve akcije u sekundama      | 10 🕂  |         |  |
| Upamti<br>podesavanje                             |       |         |  |
|                                                   |       |         |  |
|                                                   |       |         |  |
|                                                   |       |         |  |

**Prekid rada** postizete najjednostavnije tako sto pritisnete taster Escape na tastaturi pa izaberete dugme Yes.

Napomena: Ovaj program ne mora da bude pokrenut i Startovan tokom celog vremena koriscenja programa Taur, vec samo neposredno pre slanje e-racuna, svejedno da li e-racun saljete pojedinacno ili grupno. Znaci, na vama je da odlucite da li cete ga pokrenuti i startovati pre slanje e-racuna, pa onda zatvoriti po zavrsetku slanja, ili cete ga drzati u takvom stanju tokom celog radnog vremena.

**Datumi** koji se nalaze na listicu Podesavanja (Pocev od... i Zavrsno do...) sluze da vremenski ogranice period za koji zelite da program povlaci sa servisa MojeRacun primljene Racune. Veoma preporucujemo da ti datumi budu popunjeni, kako bi postupak bio kraci i efikasniji. Uobicajena prpeoruka jeste da zadate da vremenski period bude za neki odredjeni mesec, npr. 1.1. do 31.1, ili slicno.

Napomena: Promenu raspolozivih podesavanja obavljajte **uvek i samo kada je postupak zaustavljen** pomogu dugmeta Stop ili tastera Escape. Nakon sto promenite podesavanje , obavezno kliknite na dugme Upamti podesavanje.

**3.6 Slanje jednog e-racuna (pojedinacno).** Nakon sto ste kompletirali unos racuna u celini, pokrenite redovnim koracima postupak za stampu dokumenta. Pomocu dugmeta Ekran obavite vizuelno proveru dokumenta. Ukoliko proverom ustanovite da je dokument tacno I kompletno unet, mozete nastaviti na slanje dokumenta elektronski. Uocite dugme Salji elektronski (pogledaj sliku ispod).

Klikom na to dugme pokrecete postupak slanja dokumenta elektronski. Program ce vas upozoriti ukoliko ipak nedostaje neki podatak kako biste ga dopunili, I ako se tako desi, nakon dopune ponovite postupak slanja elektronski. Ukoliko postupak slanja bude uspesno obavljen, pojavice se prozor sa odgovarajucom porukom. Suprotno, ako postupak slanja ne bude uspesno obavljen, pojavice se prozor sa odgovarajucom porukom I opisom greske. Ukoliko iz opisa nije dovoljno jasno o cemu se radi, mozete kontaktirati podrsku.

| A State | FORMA Dokument (eksterno)                                                                                             |
|---------|----------------------------------------------------------------------------------------------------|
|         | Svi racuni                                                                                                    |
|         | Prikazi cene                                                                                                    |
|         | ✓ Prikazi Rabat Rabat i Porez prikazi u posebnim kolonama                                                             |
|         | Stampaj samo kolone % Rabata i Poreza ✓ Zavisne troskove prikazi zbirno                                               |
|         | Decimalna mesta za cenu 2<br>• u RSD O u EUR O za uplatu u EUR<br>Stampaj Pecat i Potpis<br>Stampaj rekapitular PDV-a |
|         | Nemoj da stampas zaglavlje racuna (ostavi prazno za memorandum)<br>Salji elektronski                                  |
| E       | STAMPANJE EKRAN ODUSTANI                                                                                              |
|         |                                                                                                    |

**3.7 Slanje vise e-racuna u nizu (grupno).** Nakon sto ste kompletirali unos vise racuna u celini, pozicionirajte se na prvi od njih gledajuci ih sa stanovista rednih brojeva. Otvorite Alatke I izaberite alatku Stampaj/Salji elektronski vise dokumenata. Otvaranje ove alatke dobicete prozor u kome mozete izabrati raspon brojeva dokumenata koje hocete da saljete elektronski. Mozete izabrati ako zelite odredjenog kupca cije dokumente zelite da posaljete medju svim onim koji odgovaraju zadatom rasponu rednih brojeva. Uocite da istu ovu alatku mozete koristiti za stampanje (opcija 1) ili slanje elektronski (opcija 2). Napominjem da program nece raditi obe opcije istovremeno (I stampanje I slanje elektronski) nego samo jednu I to onu opciju koju izaberete.

| Nalepnice     Nalepnice       Esc     F1 Uputstvo       Podesavanje funkcionisanja     Podesavanje funkcionisanja                                                                                                    |                                                                                                    |
|----------------------------------------------------------------------------------------------------|----------------------------------------------------------------------------------------------------|
| Re-sturinagic rednih brojeca dokumenata         MATERIJALNO         Stampaj/Salja lektronski vite dokumenata         TABELA       PRQIT         Rekapitulacija prometa po jm/proizvodima       F11         INI TZMEZNA       TZMEZNA         BROJ I DATUH       S33         VENZC       2228         MSV VENTURE INVESTEMENT DOO BEOGRAD-FALILULA,       Adreba prijena         POSEREDNIK       2228         DPO, ROK, DATUM FLACANJA       01.11.2021         DILIL.2021       01.11.2021         DATUM I MESTO FROMETA       0.111.2021         NATERNANIA FLACANJA       01.11.2021         DATUM I MESTO FROMETA       INACIN OTFREME         MALTERNANIA VIEMAN       GOTOVINA         RABAT FROMETA       0.000.00         MARANE NO FOR. OSLOBODJENNU       INACIN OTFREME         NAROMENA O FOR. OSLOBODJENU       NACIN OTFREME         NAROMENA       OFMO OSLOBOJENU       2.00         NAROMENA       OFMO OSLOBOJENU       2.00         NAROMENA       OFMO OSLOBOJENU       2.00         NAROMENA       OFMO OSLOBOJENU       2.00         NAROMENA       OFMO OSLOBOJENU       2.00         NAROMENA       OFMO OSLOBOJENU       2.00 | SADRZAJ<br>ROBNO<br>EVIDENCIJA<br>VIRMANI<br>KURS<br>UPRAVLJAN<br>Sitre<br>Promene<br>Izvestaji<br>Pomocni |
| □ Dpisi samo iza Upitu □ Upisi samo odbitnu stavku □ Upisi PUV umanjen za Avansni PUV<br>□ Nemoj da zaduzis partnera<br>REFERENTNI KURS<br>□                                                                                                    | ' po podne 🖓<br>.11.2021                                                                                   |
|                                                                                                    | Cr                                                                                                    |
| 😿 STAMPAJ/SALJI ELEKTRONSKI VISE DOKUMENATA                                                                                                    |                                                                                                    |
| Od broja     338     Do broja     338     338       Za partnera      Ponisti                                                                                                    |                                                                                                    |
| Ød broja       338 ÷       Do broja       338 ÷         Za partnera       Ponisti         2 Posalji kupcu elektronski •                                                                                                    |                                                                                                    |

#### Napomena:

Ukoliko je dokument uspesno elektronski poslat, bice oznacen da je poslat. Ovu informaciju mozete videti kada na samom dokumentu kliknete na dugme Tabela, koja otvara tabelarni pregled svih dokumenata iz izabrane kategorije (dokumenata). Uocite kolonu e-status. U toj koloni pisace POSLAT ako je document uspesno poslat, suprotno tome, ta kolona bice prazna ako document nije uspesno poslat ili uopste jos niste ni pokusali da ga posaljete.

AUANC DOLL

Upotrebna vrednost ove informacije jeste u tome sto program nece dozvoliti ponovno slanje dokumenta koji je vec poslat, a koristeci ovu kolonu kao izvor informacije.

NC DRITO (as DRIT and STRATC DRIT Onati

### 3.8 Uvoz primljenih e-racuna.

Mozete uvoziti primljene racune u Kalkulaciju ili u Ulazni racun.

Ovo podrazumeva da ste prethodno podesili ove vrste dokumenata kroz Pomocni program da dobiju mogucnost uvoza. Pogledajte tacku 2.2

Evo kako radite uvoz u Kalkulacije: redovnim postupkom otvorite Kalkulacije preko Poslovnih promena u Materijalnom knjigovodstvu. Zatim, izaberite Alatke i zaiberite medju njima Uvoz e-dokumenata kao na slici:

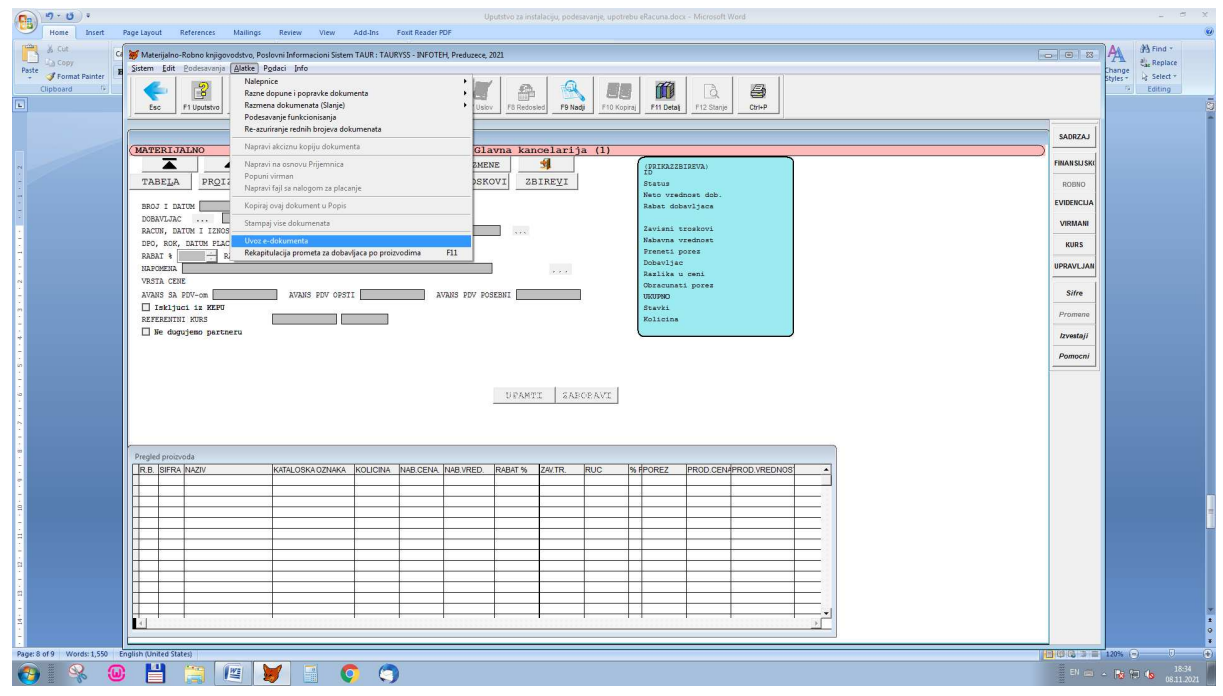

Time otvarate formu za uvoz kao na donjoj slici:

|                  | Koristi sistemski folder     D:\ERACUNI\0001\Prijem\     C Izaberi folder |                |                    |              |             |                             |                         | <<<    |                    |  |
|------------------|---------------------------------------------------------------------------|----------------|--------------------|--------------|-------------|-----------------------------|-------------------------|--------|--------------------|--|
|                  | Prikazi fajlove                                                           | azi kao<br>KML | Prikazi kao<br>PDF | Uvoz<br>raci | svih<br>una | Uvoz<br>izabranog<br>racuna | Brisi izabrani<br>racun | Brisi  | sve<br>une Zatvori |  |
|                  | Naziv fajla                                                               | Datum          | Vreme              | Vrsta dokume | Dokument    | PIB                         | Naziv dobavljaca        | Iznos  | <b></b>            |  |
| F                | racun_ulazni_248490.xml                                                   | 06.11.2021     | 3:57:34            | Racun        | 14-1-21     | 110712050                   | DocLoop doo             | 180.00 |                    |  |
|                  |                                                                           |                |                    |              |             |                             |                         |        |                    |  |
|                  |                                                                           |                |                    |              |             |                             |                         |        |                    |  |
|                  |                                                                           |                |                    |              |             |                             |                         |        |                    |  |
| -                |                                                                           |                |                    |              |             |                             |                         |        |                    |  |
| $\mathbb{H}$     |                                                                           |                |                    |              |             |                             |                         |        |                    |  |
| $\mathbb{H}$     |                                                                           |                |                    |              |             |                             |                         |        |                    |  |
| $\mathbb{H}$     |                                                                           |                |                    |              |             |                             |                         |        |                    |  |
| H                |                                                                           |                |                    |              |             |                             |                         |        |                    |  |
| H                |                                                                           |                |                    |              |             |                             |                         |        |                    |  |
| H                |                                                                           |                |                    |              |             |                             |                         |        |                    |  |
|                  |                                                                           |                |                    |              |             |                             |                         |        |                    |  |
|                  |                                                                           |                |                    |              |             |                             |                         |        |                    |  |
|                  |                                                                           |                |                    |              |             |                             |                         |        |                    |  |
| H                |                                                                           |                |                    |              |             |                             |                         |        |                    |  |
| $\mathbb{H}$     |                                                                           |                |                    |              |             |                             |                         |        |                    |  |
| H                |                                                                           |                |                    |              |             |                             |                         |        |                    |  |
| H                |                                                                           |                |                    |              |             |                             |                         |        |                    |  |
| $\left  \right $ |                                                                           |                |                    |              |             |                             |                         |        |                    |  |
| H                |                                                                           |                |                    |              |             |                             |                         |        |                    |  |
| H                |                                                                           |                |                    |              |             |                             |                         |        | <b>•</b>           |  |
| -                |                                                                           |                |                    |              |             |                             |                         |        | ►                  |  |

U gornjoj tabeli sa slike vidi se samo jedan primljeni racun. Njih moze biti vise u istoj tabeli. Pomocu dugmeta Prikazi kao PDF mozete da vidite izabrani ulazni racun u vizuelno prepoznatljivoj formi.

Pomocu dugmeta Uvoz izabranog racuna mozete da uvezete jedan izabrani racun.

Pomocu dugmeta Uvoz svih racuna mozete da uvezete sve racune sa tabele.

Redovi se mogu razlikovati prema boji podloge (na kojoj su crna slova). Oni redovi kod kojih je podloga u cijan boji (odredjena nijansa plave) to su racuni koji jos nisu uvezeni. Oni redovi kod kojih je podloga u crvenoj boji to su racuni koji su vec uvezeni.

Napomena: program proverava prema pib-u dobavljaca i broju dokumenta da li je racun vec uvezen i nece dozvoliti da uvoz istog dokumenta bude uradjen vise od jednom.

# 4. PODRSKA

U slucaju da imate probleme ono instalacije, podesavanja ili upotrebe, mozete se radi podrske javiti sledecim centrima:

- Tauryss. Podaci za kontakt dostupni na<u>:</u> https://tauryss.rs/index.php/podrska#kontakt
- DocLoop. Podaci za kontakt dostupni na : <u>https://www.moj-eracun.rs/cms/o-nama/</u>